**1.** Entpacken Sie die heruntergeladene Datei von österreichliste.at und laden Sie die darin enthaltene Datei auf einen leeren USB-Stick. SAMSUNG

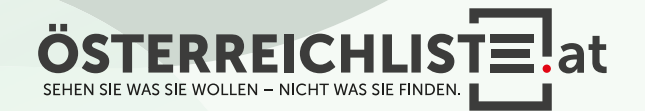

**1.** Entpacken Sie die heruntergeladene Datei von österreichliste.at und laden Sie die darin enthaltene Datei auf einen leeren USB-Stick.

**2.** Schalten Sie den Fernseher ein.

SAMSUNG

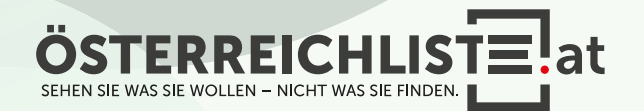

- **1.** Entpacken Sie die heruntergeladene Datei von österreichliste.at und laden Sie die darin enthaltene Datei auf einen leeren USB-Stick.
- **2.** Schalten Sie den Fernseher ein.
- **3.** Schließen Sie den USB-Stick an. Optional: Sollte eine Meldung erscheinen, um auf dem USB-Stick gespeicherte Medien zu öffnen, so klicken Sie bitte auf "Exit" bzw. "Return".

SAMSUNG

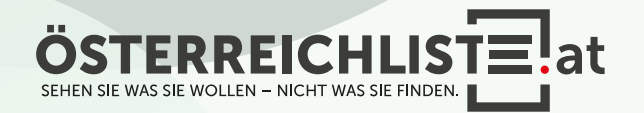

**1.** Entpacken Sie die heruntergeladene Datei von österreichliste.at und laden Sie die darin enthaltene Datei auf einen leeren USB-Stick.

2. Schalten Sie den Fernseher ein.

 Schließen Sie den USB-Stick an.
 Optional: Sollte eine Meldung erscheinen, um auf dem USB-Stick gespeicherte Medien zu öffnen, so klicken Sie bitte auf "Exit" bzw. "Return".

**4.** Rufen Sie das Menü auf ("Home"-Taste) und navigieren Sie mit den Pfeiltasten zu "Einstellungen".

SAMSUNG

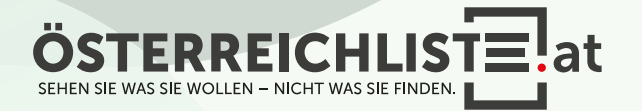

**1.** Entpacken Sie die heruntergeladene Datei von österreichliste.at und laden Sie die darin enthaltene Datei auf einen leeren USB-Stick.

2. Schalten Sie den Fernseher ein.

 Schließen Sie den USB-Stick an.
 Optional: Sollte eine Meldung erscheinen, um auf dem USB-Stick gespeicherte Medien zu öffnen, so klicken Sie bitte auf "Exit" bzw. "Return".

**4.** Rufen Sie das Menü auf ("Home"-Taste) und navigieren Sie mit den Pfeiltasten zu "Einstellungen".

 Navigieren Sie mit den Pfeiltasten zum Punkt "Senderempfang" und drücken Sie die "OK"- Taste.

SAMSUNG

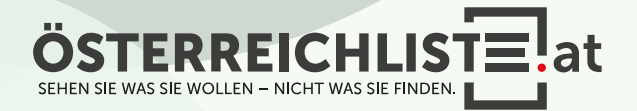

- **1.** Entpacken Sie die heruntergeladene Datei von österreichliste.at und laden Sie die darin enthaltene Datei auf einen leeren USB-Stick.
- 2. Schalten Sie den Fernseher ein.
- Schließen Sie den USB-Stick an.
  Optional: Sollte eine Meldung erscheinen, um auf dem USB-Stick gespeicherte Medien zu öffnen, so klicken Sie bitte auf "Exit" bzw. "Return".
- **4.** Rufen Sie das Menü auf ("Home"-Taste) und navigieren Sie mit den Pfeiltasten zu "Einstellungen".
- Navigieren Sie mit den Pfeiltasten zum Punkt "Senderempfang" und drücken Sie die "OK"- Taste.

SAMSUNG

 $(\bigcirc)$ 

6. Wählen Sie nun "Sender-/Experteneinstel-lungen" aus und drücken Sie die "OK"-Taste.

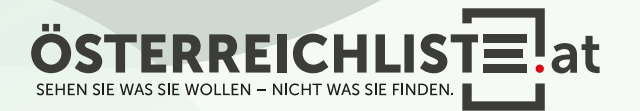

- **1.** Entpacken Sie die heruntergeladene Datei von österreichliste.at und laden Sie die darin enthaltene Datei auf einen leeren USB-Stick.
- 2. Schalten Sie den Fernseher ein.
- Schließen Sie den USB-Stick an.
  Optional: Sollte eine Meldung erscheinen, um auf dem USB-Stick gespeicherte Medien zu öffnen, so klicken Sie bitte auf "Exit" bzw. "Return".
- **4.** Rufen Sie das Menü auf ("Home"-Taste) und navigieren Sie mit den Pfeiltasten zu "Einstellungen".

 Navigieren Sie mit den Pfeiltasten zum Punkt "Senderempfang" und drücken Sie die "OK"- Taste.

SAMSUNG

 $(\bigcirc)$ 

**6.** Wählen Sie nun **"Sender-/Experteneinstellungen**" aus und drücken Sie die **"OK**"-Taste.

7. Wählen Sie jetzt "Senderliste übertragen" aus und bestätigen Sie wieder mit der "OK"-Taste.

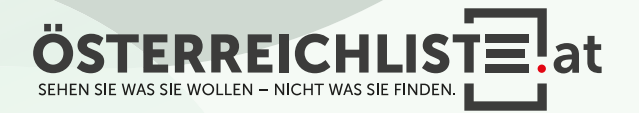

- **1.** Entpacken Sie die heruntergeladene Datei von österreichliste.at und laden Sie die darin enthaltene Datei auf einen leeren USB-Stick.
- 2. Schalten Sie den Fernseher ein.
- Schließen Sie den USB-Stick an.
  Optional: Sollte eine Meldung erscheinen, um auf dem USB-Stick gespeicherte Medien zu öffnen, so klicken Sie bitte auf "Exit" bzw. "Return".
- **4.** Rufen Sie das Menü auf ("Home"-Taste) und navigieren Sie mit den Pfeiltasten zu "Einstellungen".
- Navigieren Sie mit den Pfeiltasten zum Punkt "Senderempfang" und drücken Sie die "OK"- Taste.

SAMSUNG

- **6.** Wählen Sie nun **"Sender-/Experteneinstellungen**" aus und drücken Sie die **"OK**"-Taste.
- 7. Wählen Sie jetzt "Senderliste übertragen" aus und bestätigen Sie wieder mit der "OK"-Taste.
- **8.** Geben Sie Ihren 4-stelligen Code ein. (Standard: 0000)

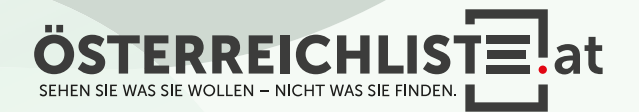

- **1.** Entpacken Sie die heruntergeladene Datei von österreichliste.at und laden Sie die darin enthaltene Datei auf einen leeren USB-Stick.
- 2. Schalten Sie den Fernseher ein.
- Schließen Sie den USB-Stick an.
  Optional: Sollte eine Meldung erscheinen, um auf dem USB-Stick gespeicherte Medien zu öffnen, so klicken Sie bitte auf "Exit" bzw. "Return".
- 4. Rufen Sie das Menü auf ("Home"-Taste) und navigieren Sie mit den Pfeiltasten zu "Einstellungen".

 Navigieren Sie mit den Pfeiltasten zum Punkt "Senderempfang" und drücken Sie die "OK"- Taste.

SAMSUNG

 $(\bigcirc)$ 

**6.** Wählen Sie nun **"Sender-/Experteneinstellungen**" aus und drücken Sie die **"OK**"-Taste.

7. Wählen Sie jetzt "Senderliste übertragen" aus und bestätigen Sie wieder mit der "OK"-Taste.

**8.** Geben Sie Ihren 4-stelligen Code ein. (Standard: 0000)

**9.** Nun wählen Sie bitte "Von USB importieren" aus.

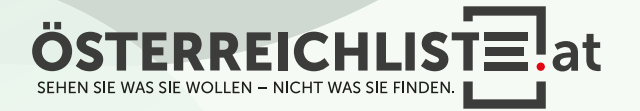

- **1.** Entpacken Sie die heruntergeladene Datei von österreichliste.at und laden Sie die darin enthaltene Datei auf einen leeren USB-Stick.
- 2. Schalten Sie den Fernseher ein.
- Schließen Sie den USB-Stick an.
  Optional: Sollte eine Meldung erscheinen, um auf dem USB-Stick gespeicherte Medien zu öffnen, so klicken Sie bitte auf "Exit" bzw. "Return".
- **4.** Rufen Sie das Menü auf ("Home"-Taste) und navigieren Sie mit den Pfeiltasten zu "Einstellungen".

 Navigieren Sie mit den Pfeiltasten zum Punkt "Senderempfang" und drücken Sie die "OK"- Taste.

SAMSUNG

 $(\bigcirc)$ 

**6.** Wählen Sie nun **"Sender-/Experteneinstellungen**" aus und drücken Sie die **"OK**"-Taste.

- **7.** Wählen Sie jetzt **"Senderliste übertragen"** aus und bestätigen Sie wieder mit der **"OK"**-Taste.
- **8.** Geben Sie Ihren 4-stelligen Code ein. (Standard: 0000)
- **9.** Nun wählen Sie bitte "Von USB importieren" aus.
- 10. Es erscheint die Meldung "Senderliste von USB auf Fernsehgerät kopieren. Aktuelle Senderliste im Fernsehgerät wird gelöscht.". - wählen Sie bitte "Ja" aus.

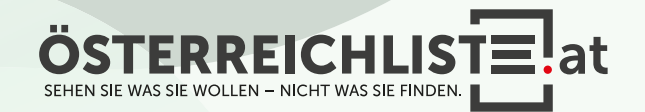

- **1.** Entpacken Sie die heruntergeladene Datei von österreichliste.at und laden Sie die darin enthaltene Datei auf einen leeren USB-Stick.
- 2. Schalten Sie den Fernseher ein.
- Schließen Sie den USB-Stick an.
  Optional: Sollte eine Meldung erscheinen, um auf dem USB-Stick gespeicherte Medien zu öffnen, so klicken Sie bitte auf "Exit" bzw. "Return".
- 4. Rufen Sie das Menü auf ("Home"-Taste) und navigieren Sie mit den Pfeiltasten zu "Einstellungen".

 Navigieren Sie mit den Pfeiltasten zum Punkt "Senderempfang" und drücken Sie die "OK"- Taste.

SAMSUNG

 $(\bigcirc)$ 

**6.** Wählen Sie nun **"Sender-/Experteneinstellungen**" aus und drücken Sie die **"OK**"-Taste.

- **7.** Wählen Sie jetzt **"Senderliste übertragen"** aus und bestätigen Sie wieder mit der **"OK"**-Taste.
- **8.** Geben Sie Ihren 4-stelligen Code ein. (Standard: 0000)
- **9.** Nun wählen Sie bitte "Von USB importieren" aus.
- 10. Es erscheint die Meldung "Senderliste von USB auf Fernsehgerät kopieren. Aktuelle Senderliste im Fernsehgerät wird gelöscht.". - wählen Sie bitte "Ja" aus.
- **11.** Ihr Fernseher überschreibt nun die Senderliste und startet anschließend neu.

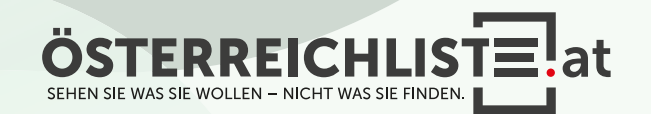

- **1.** Entpacken Sie die heruntergeladene Datei von österreichliste.at und laden Sie die darin enthaltene Datei auf einen leeren USB-Stick.
- 2. Schalten Sie den Fernseher ein.
- Schließen Sie den USB-Stick an.
  Optional: Sollte eine Meldung erscheinen, um auf dem USB-Stick gespeicherte Medien zu öffnen, so klicken Sie bitte auf "Exit" bzw. "Return".
- Rufen Sie das Menü auf ("Home"-Taste)
  und navigieren Sie mit den Pfeiltasten
  zu "Einstellungen".

 Navigieren Sie mit den Pfeiltasten zum Punkt "Senderempfang" und drücken Sie die "OK"- Taste.

SAMSUNG

 $(\bigcirc)$ 

**6.** Wählen Sie nun **"Sender-/Experteneinstellungen"** aus und drücken Sie die **"OK"**-Taste.

**7.** Wählen Sie jetzt **"Senderliste übertragen"** aus und bestätigen Sie wieder mit der **"OK"**-Taste.

**8.** Geben Sie Ihren 4-stelligen Code ein. (Standard: 0000)

**9.** Nun wählen Sie bitte "Von USB importieren" aus.

10. Es erscheint die Meldung "Senderliste von USB auf Fernsehgerät kopieren. Aktuelle Senderliste im Fernsehgerät wird gelöscht.". - wählen Sie bitte "Ja" aus.

**11.** Ihr Fernseher überschreibt nun die Senderliste und startet anschließend neu.

**12.** Die Aktualisierung ist nun erfolgreich abgeschlossen.

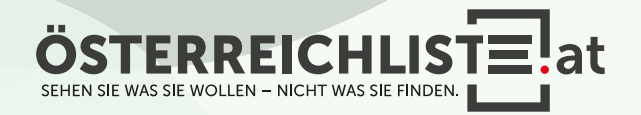

- **1.** Entpacken Sie die heruntergeladene Datei von österreichliste.at und laden Sie die darin enthaltene Datei auf einen leeren USB-Stick.
- 2. Schalten Sie den Fernseher ein.
- Schließen Sie den USB-Stick an.
  Optional: Sollte eine Meldung erscheinen, um auf dem USB-Stick gespeicherte Medien zu öffnen, so klicken Sie bitte auf "Exit" bzw. "Return".
- **4.** Rufen Sie das Menü auf ("Home"-Taste) und navigieren Sie mit den Pfeiltasten zu "Einstellungen".

 Navigieren Sie mit den Pfeiltasten zum Punkt "Senderempfang" und drücken Sie die "OK"- Taste.

SAMSUNG

 $(\bigcirc)$ 

**6.** Wählen Sie nun **"Sender-/Experteneinstellungen**" aus und drücken Sie die **"OK**"-Taste.

- **7.** Wählen Sie jetzt **"Senderliste übertragen"** aus und bestätigen Sie wieder mit der **"OK"**-Taste.
- **8.** Geben Sie Ihren 4-stelligen Code ein. (Standard: 0000)
- **9.** Nun wählen Sie bitte "Von USB importieren" aus.
- 10. Es erscheint die Meldung "Senderliste von USB auf Fernsehgerät kopieren. Aktuelle Senderliste im Fernsehgerät wird gelöscht.". - wählen Sie bitte "Ja" aus.
- **11.** Ihr Fernseher überschreibt nun die Senderliste und startet anschließend neu.
- **12.** Die Aktualisierung ist nun erfolgreich abgeschlossen.
- **13.** Bitte vergessen Sie nicht, den USB-Stick zu entfernen

at

#### WAS BRAUCHE ICH FÜR DIE INSTALLATION?

- Ein leerer USB-Stick mit FAT 32 Formatierung (Speichergröße egal).
- Die Zip-Datei von <u>www.österreichliste.at</u> herunterladen und **entpacken** (extrahieren)
- Die Senderlisten-Datei auf einen USB-Stick kopieren.

#### ANLEITUNG FÜR DEN USB STICK FORMATIEREN (Windows 7 oder neuer):

- 1. Öffnen Sie den Datei-Explorer, und suchen Sie nach Ihrem USB-Stick.
- 2. Wählen Sie Ihren USB-Stick mit der rechten Maustaste aus und klicken Sie auf "Formatieren…".
- 3. Wählen Sie bei Dateisystem "FAT32" aus.
- 4. Um die Formatierung des USB-Sticks zu starten, klicken Sie auf "Starten".
- 5. Der USB-Stick wird nun formatiert. Sobald die Formatierung abgeschlossen ist erscheint ein Hinweisfenster "Formatieren abgeschlossen".

ANLEITUNG ZUM ENTPACKEN (extrahieren, entzippen) VON DATEIEN:

#### Windows:

 Öffnen Sie den Datei-Explorer, und suchen Sie nach der geladenen Zip-Datei von österreichliste.at. (Meist befindet sich die Datei im Download-Ordner)

- 2. Wählen Sie die Datei "\*.zip" aus.
- 3. Um die Datei zu entzippen, klicken Sie mit der rechten Maustaste darauf, wählen "**alle extrahieren**" aus und folgen dann den Anweisungen.
- 4. Ziehen Sie anschließend die extrahierte (entpackte) Datei auf einen leeren USB-Stick.

Falls Sie über kein Zip-Programm verfügen, steht Ihnen das kostenlose Zip-Programm von <u>www.7-zip.de</u> im Internet zur Verfügung.

#### Mac:

- 1. Wenn Sie die **ZIP-Datei** von <u>österreichliste.at</u> auf Ihrem Mac geladen haben, navigieren Sie im Finder zum Speicherort der Datei. (Meist befindet sich die Datei im Download-Ordner)
- 2. Klicken Sie die **ZIP-Datei** doppelt mit der Linken Maus Taste an.
- 3. Die ZIP-Datei wird dadurch entpackt und der Inhalt gleich in einen neu erstellten Ordner gepackt.
- 4. Ziehen Sie anschließend die extrahierte (entpackte) Datei auf einen leeren USB-Stick.

Alle Rechte vorbehalten, Copyright © <u>österreichliste.at</u> / Verein zur Förderung von TV-Senderlisten mit Österreichbezug. Änderungen, Irrtümer und Druckfehler vorbehalten.

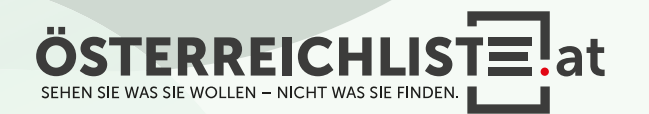